## How to setup Visual Studio 2005 in the Engineering Lab:

- 1. Go to rabbit.eng.miami.edu
- 2. Follow the link "The Graphics Programming Library: download and docs"

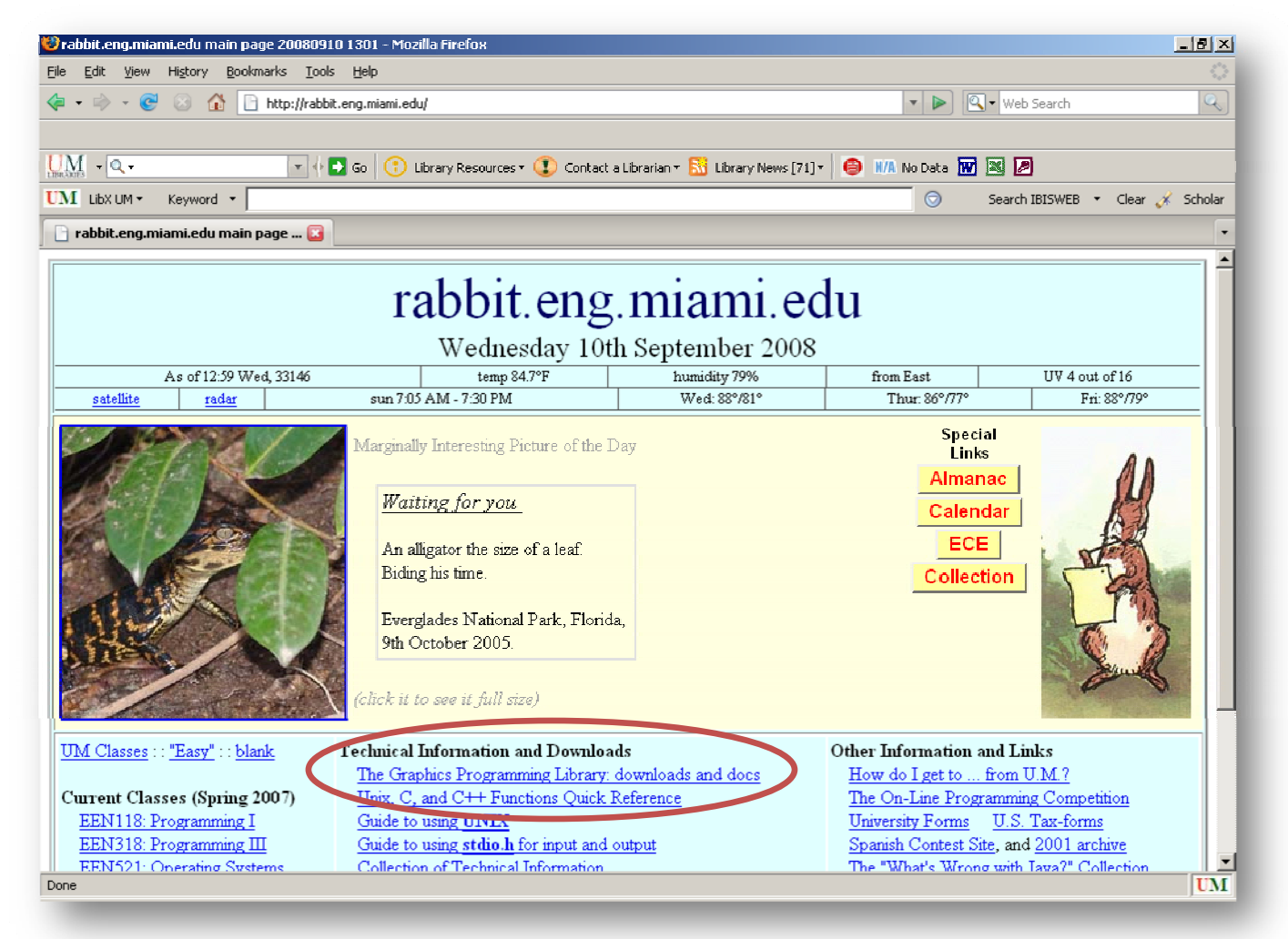

- 3. Download "library.obj" and "library.h" from the Visual C++ express VERSION 8 section
- 4. Save these files to the desktop

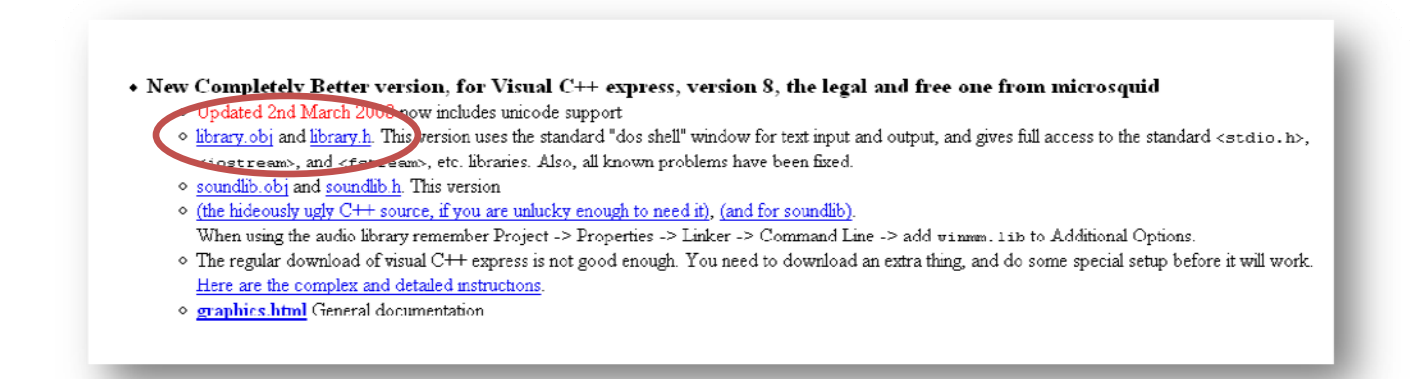

5. Open Microsoft Visual Studio 2005

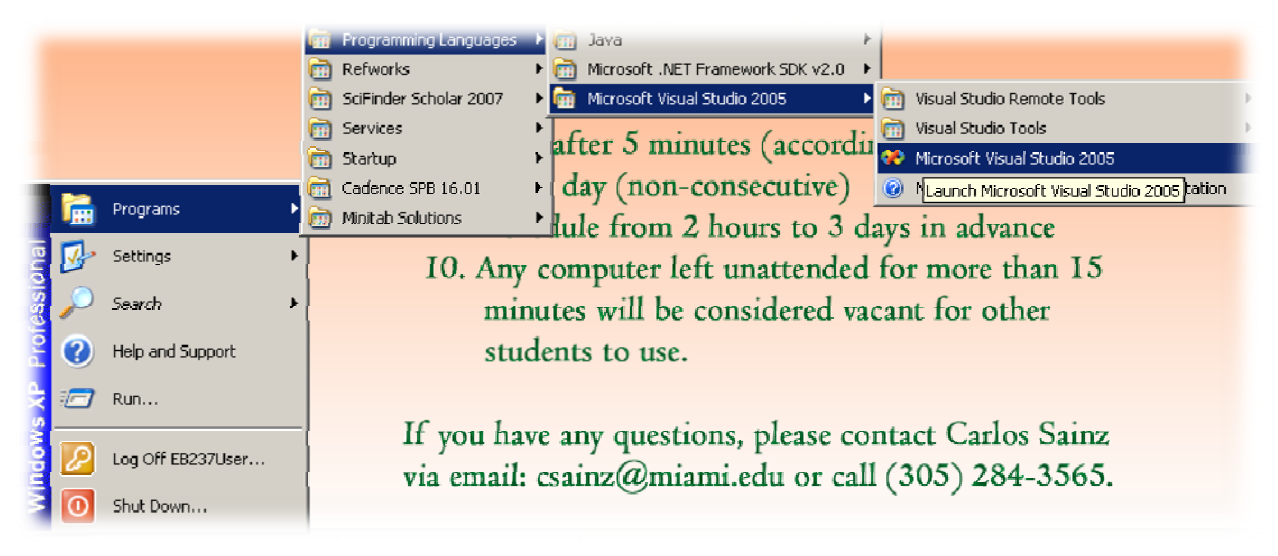

- 6. Create a New project (Toolbar: New -> Project)
- 7. Select Win32 type Select Win32 Project template Give it a name you can remember
   Hit OK

| Project types:                                                                                                    |                            | Templates:                                                                                                    |                              |            | 20             |
|----------------------------------------------------------------------------------------------------|----------------------------|----------------------------------------------------------------------------------------------------|------------------------------|------------|----------------|
| <ul> <li>→ Visual C++</li> <li>→ ATL</li> <li>→ CLR</li> <li>→ General</li> <li>→ MFC</li> <li>→ Smart De</li> <li>→ Win32</li> <li>→ Other Langu</li> <li>→ Other Project</li> </ul> | evice<br>lages<br>:t Types | Visual Studio installed te         Win32 Console Application         My Templates         Search Online Templates. | mplates<br>Min32 Pro         | ject       |                |
| A project for cre                                                                                                    | ating a Win32 applicati    | j<br>ion, console application, DLL, or st                                                                          | atic library                 |            |                |
| ame:                                                                                                    | YourProjectName            |                                                                                                    |                              |            |                |
| ocation:                                                                                                    | C:\Data\Visual Stu         | dio 2005\Projects                                                                                                  |                              | •          | <u>B</u> rowse |
|                                                                                                    |                            |                                                                                                    | _                            |            |                |
| olution Na <u>m</u> e:                                                                                                    | YourProjectName            |                                                                                                    | Create <u>d</u> irectory for | r solution |                |
| olution Na <u>m</u> e:                                                                                                    | YourProjectName            |                                                                                                    | Create directory for         | r solution | Cancel         |
| olution Na <u>m</u> e:                                                                                                    | YourProjectName            |                                                                                                    | Create directory for         | r solution | Cancel         |
| olution Na <u>m</u> e:                                                                                                    | YourProjectName            |                                                                                                    | Create directory for         | r solution | Cancel         |
| iolution Na <u>m</u> e:                                                                                                    | YourProjectName            |                                                                                                    | Create directory for         | r solution | Cancel         |

| Win32 Application Wizard -       | YourProjectName<br>ication Settings |                                                | <u>? ×</u> |
|----------------------------------|-------------------------------------|------------------------------------------------|------------|
| Overview<br>Application Settings | Application type:                   | Add common header files for:<br>다 ATL<br>다 MFC |            |
|                                  | < Previous                          | Next > Finish Cano                             | el         |

8. Select Application Settings - Select Windows Application - Select Empty Project
 - Hit Finish

- 9. Minimize Visual Studio Open My Computer
- 10. Go to C:\Data\Visual Studio 2005\Projects\<YourProjectName>\<YourProjectName>
- 11. Move the "library.h" and the "library.obj" files you downloaded in Step 3 into the directory

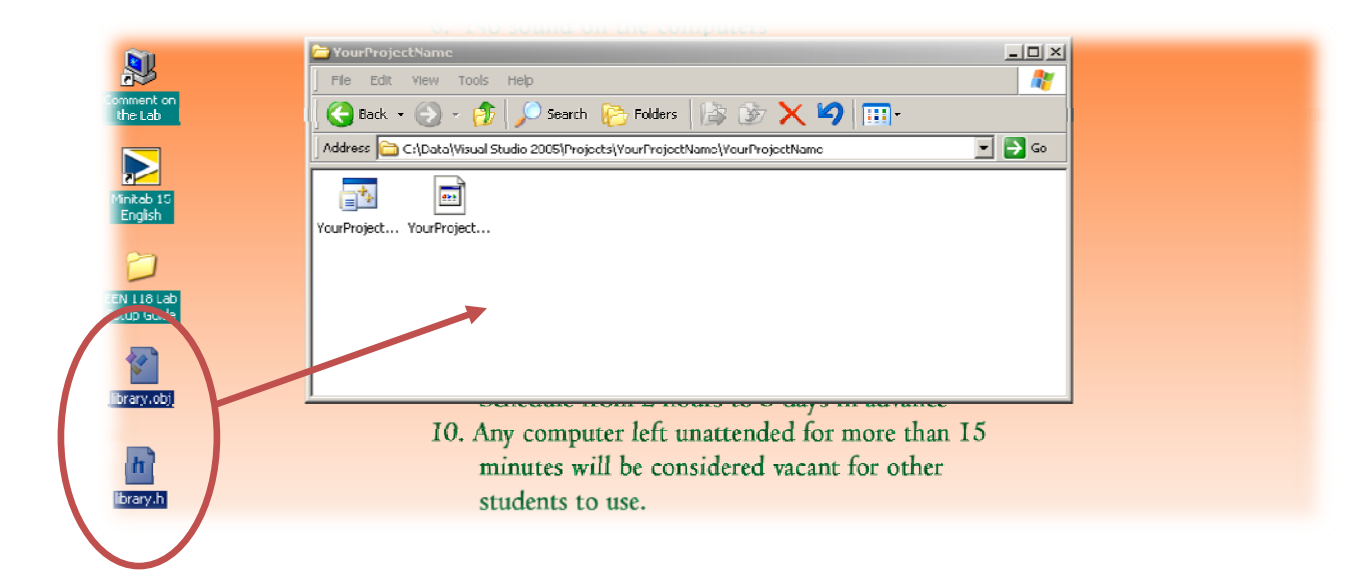

## 12. Pull Visual Studio back up - Add an Existing Item into your Project (Toolbar: Project -> Add Existing Item)

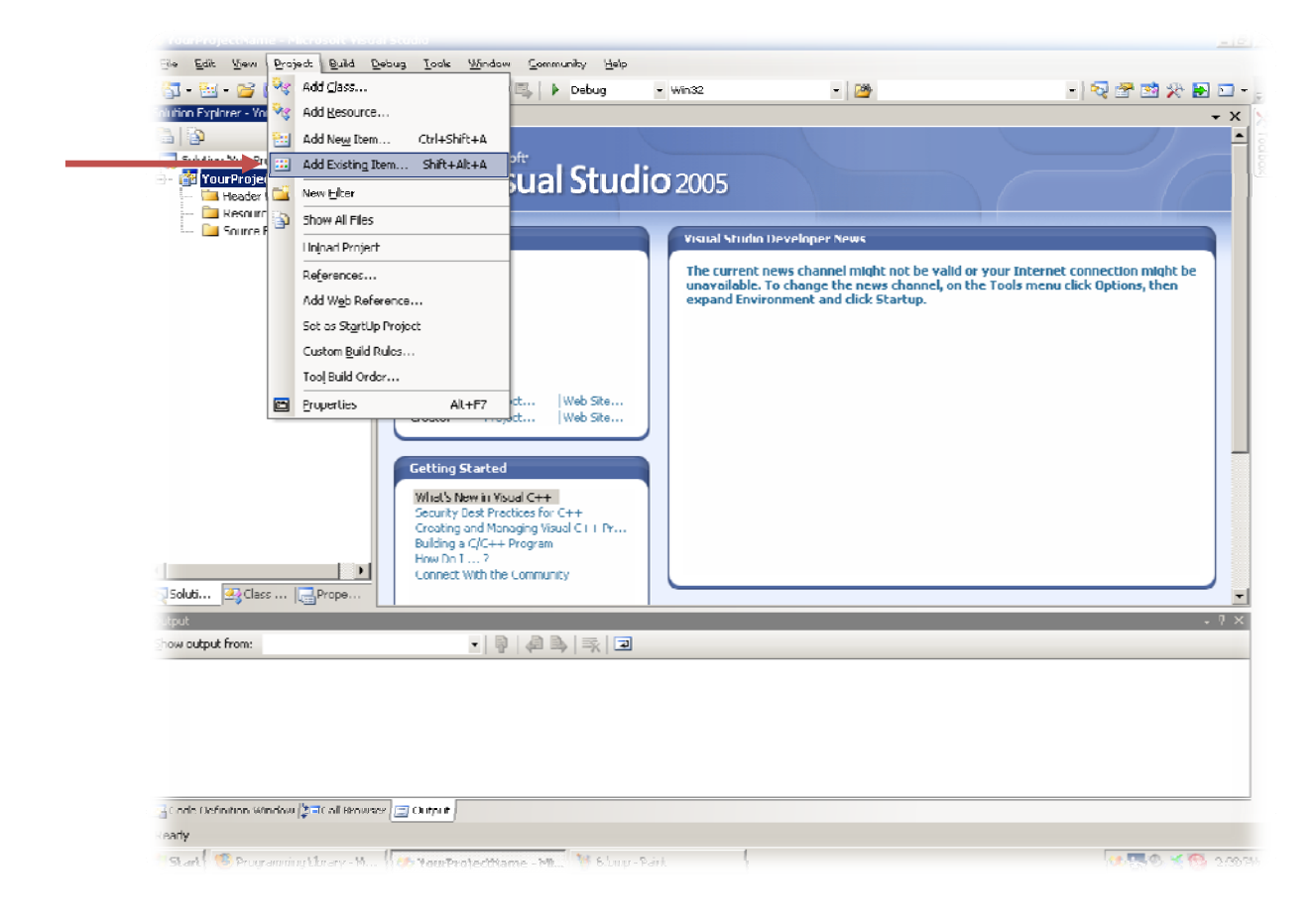

 Under the "files of type" drop-down menu, select "All Files (\*.\*)" - Select both "library.h" and "library.obj" - Hit Add

| Add Existing Ite                      | m - YourProjectName                                                                 | ? × |
|---------------------------------------|-------------------------------------------------------------------------------------|-----|
| Look in:                              | 🛅 YourProjectName 💿 🕲 - 🔰 🔍 🗙 📷 - Tools -                                           |     |
| Desktop<br>My Projects<br>My Computer | Ibrary.h<br>VourProjectName.vcproj<br>VourProjectName.vcproj.ENGLABS.EB237User.user |     |
|                                       | File name: Ac                                                                       | Ы   |
|                                       | Files of type: All Files (*.*)                                                      | cel |

14. If a pop-up named "Matching Custom Build Rule Not Found" appears, hit No

| Matching Custom Build Rule Not Found                                                                                                    | <u>?</u> × |
|----------------------------------------------------------------------------------------------------|------------|
| A custom build rule to build files with extension ".obj" could not be found.                                                                                  |            |
| Would you like to create a new rule file to define a custom build rule to build files with this extension?                                                    |            |
| Do not show this again<br>To re-enable this dialog, set "Show "No Build Rule" Dialog" to "Yes" in Tools   Options   Projects and Solutions   VC++ Project Sel | ttings.    |
| Yes <u>N</u> o                                                                                                    |            |
|                                                                                                    |            |

15. To begin making C++ code, add a New Item to your Project (Project -> Add New Item)

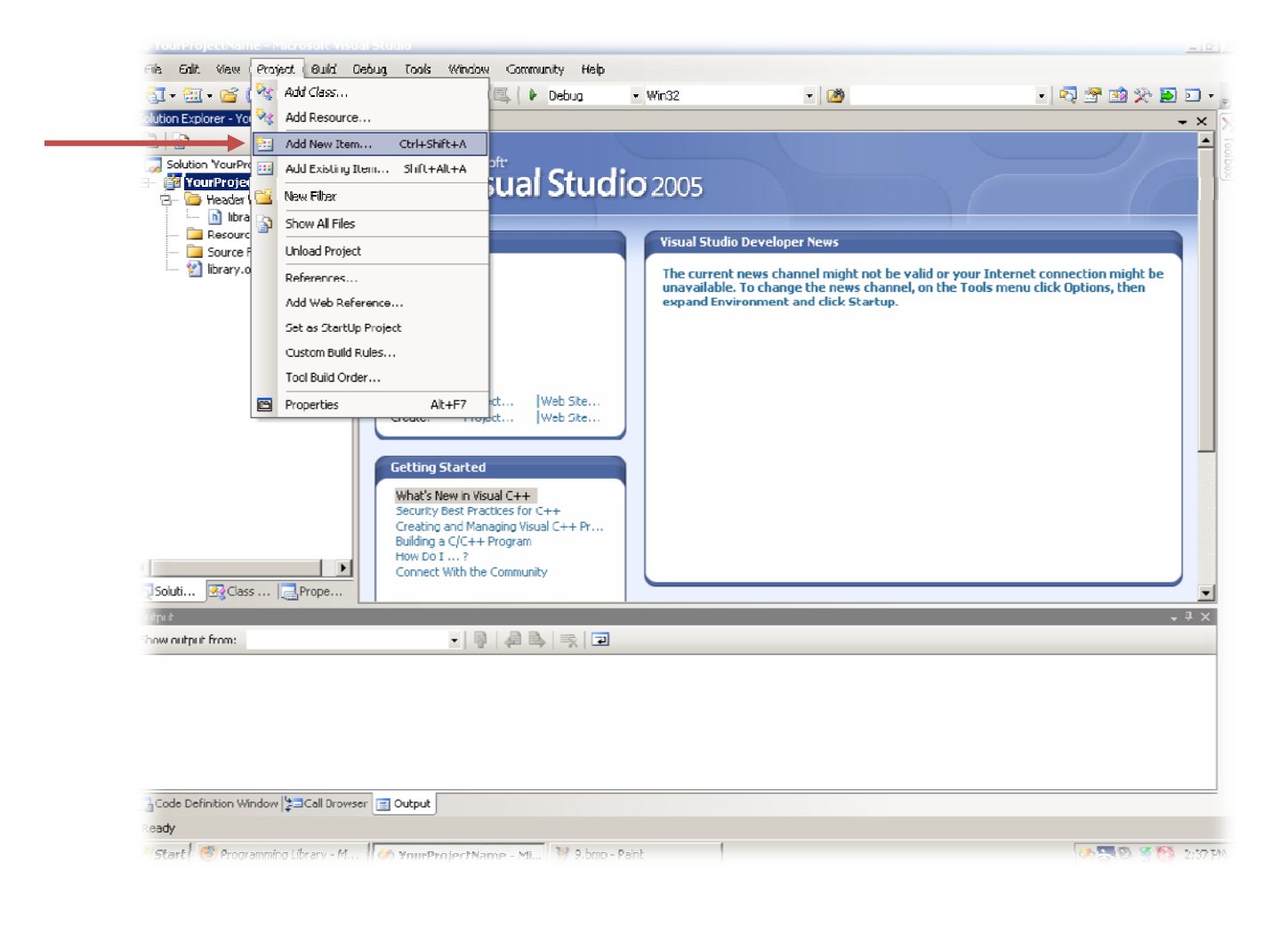

## 16. Select the "Code" category and the "C++ file" template

| dd New Item                                                     | - YourProjectNar        | ne<br>Templates:                                                                                                    |                                                   | ? :<br>800 |
|-----------------------------------------------------------------|-------------------------|----------------------------------------------------------------------------------------------------|---------------------------------------------------|------------|
| E Visual C+-<br>UI<br>Code<br>Resou<br>Web<br>Utility<br>Proper | +<br>Irce<br>rty Sheets | Visual Studio installed ten         C++ File (.cpp)         Midl File (.idl)         Component Class         My Templates         Search Online Templates | nplates<br>in Header File (.h)<br>installer Class |            |
| Creates a file (                                                | containing C++ sou      | ce code                                                                                                    |                                                   |            |
| <u>w</u> ame:<br>Location:                                      | c:\Data\Visua           | scode<br>Studio 2005\Projects\YourProjectName                                                                                                    | YourProjectName                                   | Browse     |
|                                                                 |                         |                                                                                                    | Add                                               | Cancel     |

- Give it whatever name you want - Hit Add

You should now be all set to go!